# comment convertir un Kindle en PDF gratuitement avec Calibre

comment convertir un Kindle en PDF gratuitement avec Calibre Cet article partage le moyen gratuit de convertir un Kindle en PDF ?

"Je souhaite convertir mes livres Kindle en PDF afin de pouvoir les lire avec mon Remarkable. Existe-t-il un moyen de convertir un Kindle en PDF gratuitement ?"

Bien sûr, vous pouvez convertir gratuitement des livres Kindle en PDF avec Calibre. Dans cet article, je vais vous expliquer comment convertir un Kindle en PDF avec Calibre.

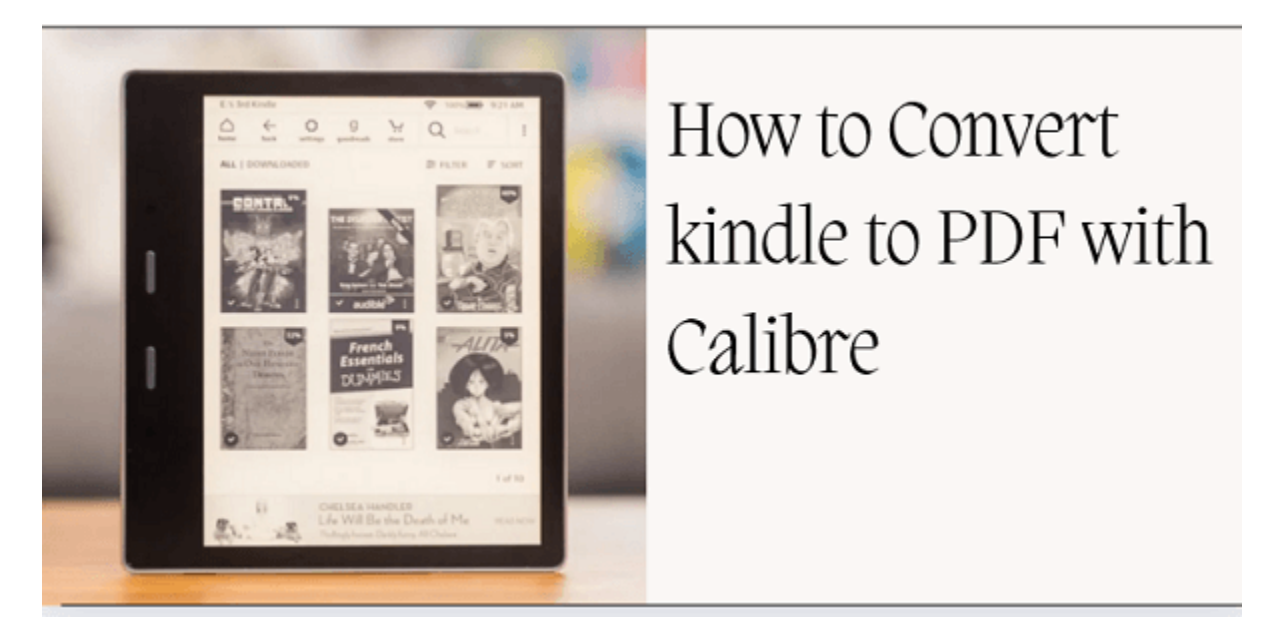

Accès rapide : Méthode 1 : Convertir un Kindle en PDF avec Calibre Méthode 2 : Solution alternative pour convertir un Kindle en PDF

# Méthode 1 : Comment convertir un Kindle en PDF avec Calibre

Remarque : si vous utilisez Mac Catalina 10.15, cette méthode ne fonctionnera pas pour vous. Veuillez passer à la méthode alternative pour convertir un Kindle en PDF.

# Étape 1. Téléchargez des livres Kindle via Kindle pour PC/MAC

Veuillez télécharger vos livres Kindle via Kindle pour PC ou Mac.

Le dernier plugin Calibre DeDRM fonctionne avec le dernier Kindle pour PC et le Kindle pour Mac 1.40. Veuillez vous assurer de télécharger la bonne version de l'application Kindle, puis de télécharger les livres Kindle sur votre ordinateur. Si vous téléchargez la mauvaise version de Kindle pour Mac, vous ne parviendrez peut-être pas à supprimer le DRM de Kindle sur un ordinateur Mac.

*Téléchargement de Kindle pour PC V2.4 Téléchargement de Kindle pour Mac V1.40* 

Remarque : Veuillez décocher l'option de mise à jour automatique.

Ensuite, enregistrez l'application Kindle avec votre compte Amazon et retéléchargez à nouveau vos livres Kindle

### Étape 2. Téléchargez le plug-in de suppression de Calibre et de DRM

#### Télécharger Calibre

Télécharger le plug-in de suppression de DRM

## Étape 3. Installer le plug-in de suppression de DRM sur Calibre

Veuillez noter que tous les livres Kindle sont cryptés avec DRM, nous devons donc d'abord supprimer les DRM Kindle avant de convertir les livres Kindle. C'est pourquoi nous devons installer le plug-in de suppression de DRM pour Calibre.

Trouvez le fichier du plug-in de suppression de Caliber DRM et sélectionnez-le pour le décompresser. Vous obtiendrez un dossier contenant les fichiers comme dans l'image ci-dessous.

| Name                     |                          | Date modified      | Туре               | Size   |
|--------------------------|--------------------------|--------------------|--------------------|--------|
| 👑 DeDRM_Plugin.zip       | CONTRACTOR OF CONTRACTOR | 2/16/2020 10:16 AM | WinRAR ZIP archive | 352 KI |
| DeDRM_Plugin_ReadMe.txt  |                          | 2/16/2020 10:16 AM | TXT File           | 3 KI   |
| 🔯 Obok_plugin.zip        |                          | 2/16/2020 10:16 AM | WinRAR ZIP archive | 71 KI  |
| 💁 Obok_plugin_ReadMe.txt |                          | 2/16/2020 10:16 AM | TXT File           | 3 KI   |
| ReadMe_Overview.txt      |                          | 2/16/2020 10:16 AM | TXT File           | 5 KI   |

Une fois calibre installé, cliquez sur **Préférence>>extension>>plugin>>charger une extension à partir d'un fichier**>sélectionnez le fichier **DeDRM\_plugin.zip** puis cliquez sur "**Oui**".

Remarque : vous devez redémarrer Calibre pour garantir que le plug-in de suppression de DRM prenne effet

| 🚺 calibre -   | -    Calibre 书库       |      |                                                                          |                    |                  |            |             |                              |         | - 🗆 ×                                |
|---------------|-----------------------|------|--------------------------------------------------------------------------|--------------------|------------------|------------|-------------|------------------------------|---------|--------------------------------------|
| Add books     | - Edit netadata -     | c    | Jozwart books - View - Get books - Petch news                            | - Contraction Help | Renove books -   | Calibre 书库 | - E -       | Connect/share                | Zdit bo | ok Preferences                       |
| 🚹 Virtual 🗄   | library 🛛 🔯 Sear      | ch ( | For advanced search click the gear icon to the left)                     |                    |                  |            |             |                              | *       | 🔍 Search 🛛 🗮 Saved search            |
| Autle         | hors 1                | 5 -  | Title A                                                                  | Author(s)          | Date 10 Oct 2010 | Size (MB)  | Rating Tags | Series Publisher             | Pub     | ٥                                    |
| 🕨 🌌 Lang      | guages                | 2 -  | 10% Happier                                                              | Dan Harris         | 19 Oct 2019      | 0.6        |             | Harper                       | Feb     | 10% HAPPIER                          |
| Serie         | es (                  |      | 2 10happierhow/tamedth 9/80062265449                                     | Unknown            | 19 Oct 2019      | <0.1       |             |                              |         |                                      |
| 🕨 📕 Form      | nats l                | 3    | 3 2030                                                                   | Albert Brooks      | 19 Oct 2019      | 0.4        |             | St. Mar                      |         |                                      |
| 🕨 🚟 Pub       | lisher 1              | 1    | 4 2030therealstoryofwh 9781429996501                                     | Unknown            | 19 Oct 2019      | <0.1       |             |                              |         | HOW I TAMED<br>THE VOICE IN MY HEAD. |
| 🚖 Rati        | ng (                  |      | 5 B01M3T0PEU.html                                                        | Unknown            | 05 Nov 2019      | 7.2        |             |                              | Nov     | REDUCED STRESS                       |
| 🍄 Nev         | vs (                  |      | 6 B01M3T0PEU.html                                                        | Unknown            | 05 Nov 2019      | 7.2        |             |                              | Nov     | AND FOUND SELF-HELP                  |
| 🛷 Tags        | ; (                   |      | 7 bear                                                                   | Unknown            | 25 May 2020      | 1.7        |             |                              |         | A TRUE STORY                         |
| Iden          | tifiers               | 2    | 8 Checkmate: This is War (Travis & Viola, #1) (Checkmate Duet)           | Kennedy Fox        | 05 Aug 2019      | 2.7        |             |                              | Oct     | DAN HARRIS                           |
|               |                       |      | 9 Deader Homes and Gardens (Southern Ghost Hunter Mysteries Book 4)      | Angie Fox          | 05 Aug 2019      | 2.7        |             | Moose                        | Oct     | Authors: Dan Harris                  |
|               |                       | 1    | 10 Dear Girls                                                            | Ali Wong           | 29 Oct 2019      | 1.2        |             | Rando                        | Oct     | Formats: EPUB                        |
|               |                       | 1    | 11 Gorilla, My Dreams                                                    | David Brin         | 05 Aug 2019      | 0.1        |             | Unkno                        | Nov     | Path: Click to<br>open               |
|               |                       | 1    | 2 Long Road To Abilene: The Western Adventures of Cade McCall            | Robert Vaughan     | 05 Aug 2019      | 2.0        |             | Wolfpa                       | Jul     |                                      |
|               |                       | 1    | I3 Telling Lies (A Sam Mason Mystery Book 1)                             | L. A. Dobbs        | 05 Aug 2019      | 1.1        |             |                              | Apr     |                                      |
|               |                       | 1    | 14 Things We Lost in the Fire                                            | Mariana Enrique    | ez 19 Oct 2019   | 1.3        |             | Hogarth                      | Feb     |                                      |
|               |                       | 1    | 15 U.S. National Security Law: An International Perspective              | H. L. Pohlman      | 19 Oct 2019      | 4.0        |             | Rowma                        | Jun     |                                      |
|               |                       | 1    | 16 Unknown                                                               | Bella Andre & J    | 05 Aug 2019      | 0.9        |             | Maveri                       | Jun     |                                      |
|               |                       |      | 17 Urawaza                                                               | Katavama Lisa      | 09 Oct 2019      | 4.5        |             | Chroni                       | May     |                                      |
|               |                       |      | 18 Urawaza nodrm                                                         | Unknown            | 09 Oct 2019      | 2.6        |             |                              |         |                                      |
|               |                       |      | Wingly the Worm: Fun Short Storier for Kidr (Early Bird Pander Pank 1)   | Amia Lighteine     | 05 Aug 2010      | 3.7        |             | Haven                        | Ma      |                                      |
| 🗙 Confi gur   | e 🔍 Find              |      | a miggly the works run short stories for Klus (carry bird Reader Book I) | Anile Lightning    | 05 Aug 2019      | 3.7        |             | riey 30                      | ivid)   |                                      |
| calibre 4.1 c | reated by Kovid Goyal | [19  | books, 1 selected]                                                       |                    |                  |            | Update      | found: <u>4.17.0 (2 plug</u> | in upda | tes) 🎇 Layout 🛛 🔿 Jobs: 0            |

# Étape 4. Supprimer Kindle DRM

Cliquez sur "+Ajouter des livres" dans Calibre, accédez au dossier "mon contenu Kindle" où sont stockés vos livres Kindle téléchargés, puis ajoutez les livres à Calibre, le DRM sera automatiquement supprimé.

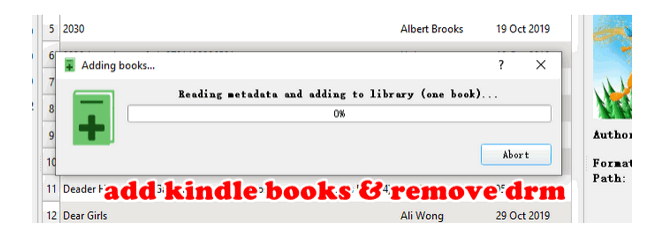

# Étape 5. Convertir des livres Kindle en PDF avec Calibre

Ensuite, faites un clic droit sur le titre du livre>>Convertir des livres>> Convertir (un livre a la fois)>>sélectionnez "PDF" comme format de sortie dans la fenêtre contextuelle, puis cliquez sur le bouton "ok". Attendez quelques secondes, votre livre le fera. être converti avec succès

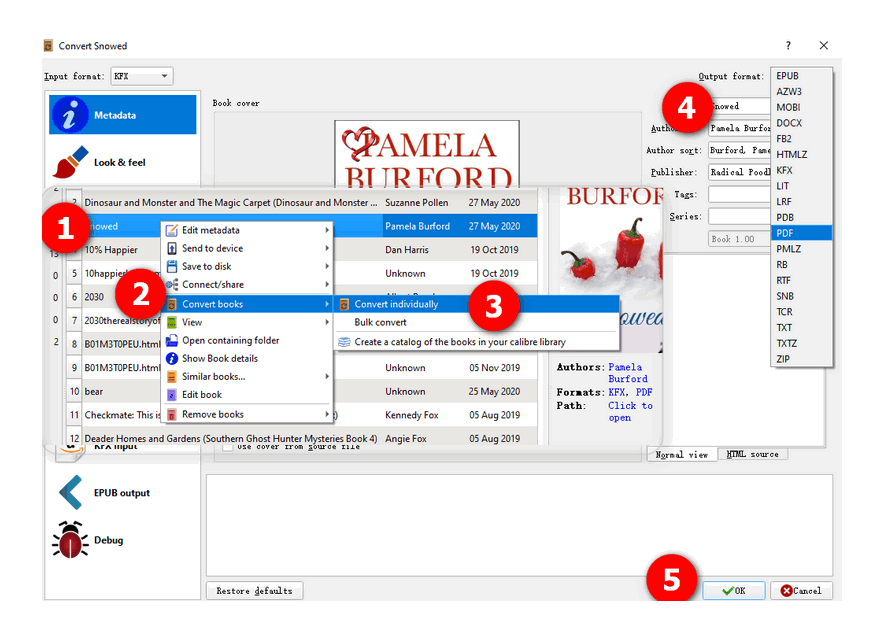

# Méthode 2 : Solution alternative pour convertir un Kindle en PDF

Existe-t-il une autre méthode pour convertir un Kindle en PDF ? Bien sûr, **imElfin eBook Ultimate** peut supprimer les DRM des livres Kindle et convertir facilement des livres Kindle en PDF.

Pour les étapes ci-dessus, vous devez installer le plugin Calibre DeDRM sur Calibre, puis convertir les livres Kindle au format PDF. Avec imElfin eBook Ultimate, tout est simple. Vous n'avez pas besoin d'installer de plugin. Pendant ce processus, vous pouvez obtenir une assistance instantanée de la part de l'équipe d'assistance.

Les étapes sont très simples. Tout d'abord, téléchargez vos livres Kindle sur votre ordinateur. Ensuite, lancez imElfin eBook Ultimate. Vous pouvez facilement trouver vos livres Kindle téléchargés sous l'onglet « Kindle ». Glissez et déposez les livres à droite ; le DRM Kindle sera supprimé.

| 🚰 imElfin Ultimate v1.0.10.229                                                                                                    |                                                           |                                                    | - 🗆 ×                                       |
|----------------------------------------------------------------------------------------------------|-----------------------------------------------------------|----------------------------------------------------|---------------------------------------------|
| =                                                                                                    | Ajouter                                                   |                                                    | 2                                           |
| Rechercher un livre eReader Kindle Adobe Kobo ••••                                                                                                    | 1                                                         | Little<br>Women 524.78KB                           | ∠ × ✓ Décrypté                              |
| There are 6 books in the library.         Image: 100 Eternal Masterpieces of Literature (vo azw         50 Masterpieces you have to read before azw                           | ljungu Phault<br>Merset Been<br>2 sighty-jorek<br>4 rovei | 1984<br>(Original<br>Classic 286.52KB<br>Editions) | <ul> <li>∠ ×</li> <li>✓ Décrypté</li> </ul> |
| Little Women     azw       1984 (Original Classic Editions)     azw       The Origin of the Justice League of Ameri     azw       Free Comic Book Day 2023_Avengers_X     azw |                                                           |                                                    |                                             |
| Conver                                                                                                    | sion vers PDF                                             | <b>V</b>                                           | -                                           |

Ensuite, choisissez « PDF » comme format de sortie et cliquez sur « Conversion vers PDF ». Attendez quelques secondes et vos livres Kindle seront convertis avec succès en PDF.

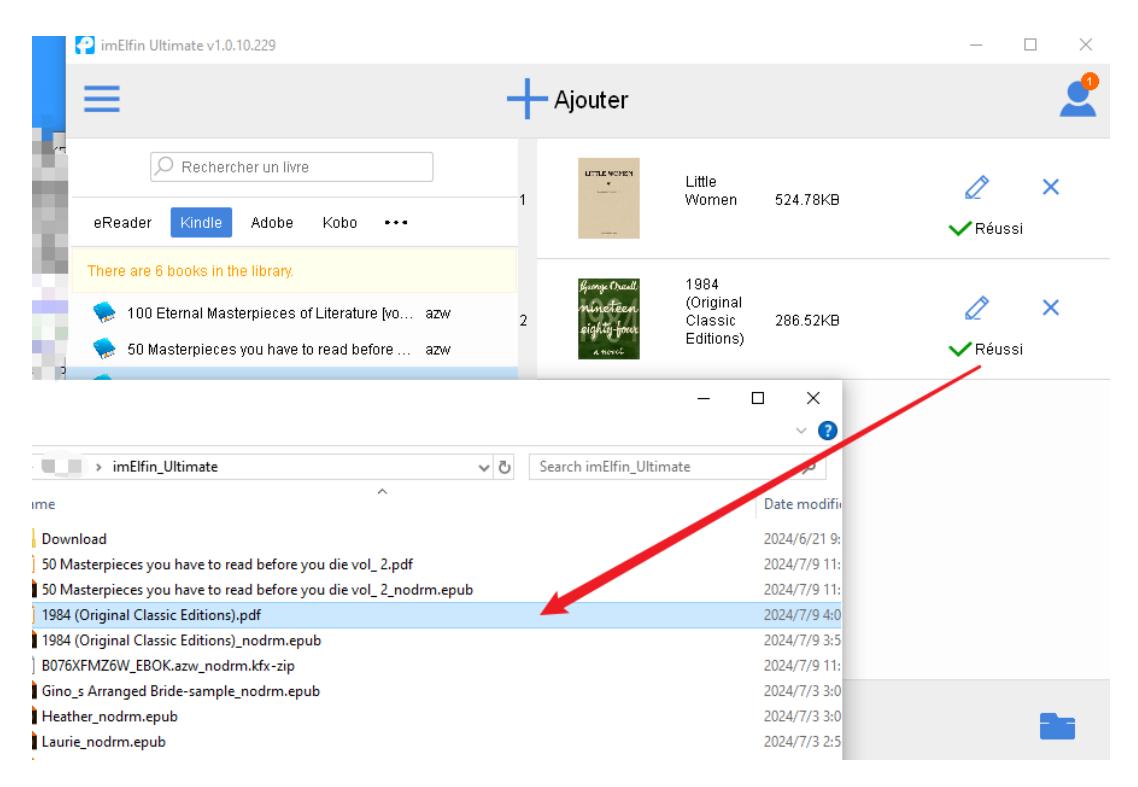

Voici les instructions détaillées pour votre référence.

Apprenez comment supprimer les DRM Kindle sur Mac avec imElfin ebook Ultimate.

Si vous souhaitez convertir un Kindle en PDF sur un PC Windows, veuillez lire comment supprimer le drm Kindle sur Windows et convertir Kindle au format PDF avec l'ebook imElfin Ultimate

Remarque :

1. imElfin eBook Ultimate fonctionne également sur les systèmes Windows et Mac.

2. Imelfin eBook Ultimate fonctionne avec le dernier Kindle pour PC et Kindle pour Mac 1.40.

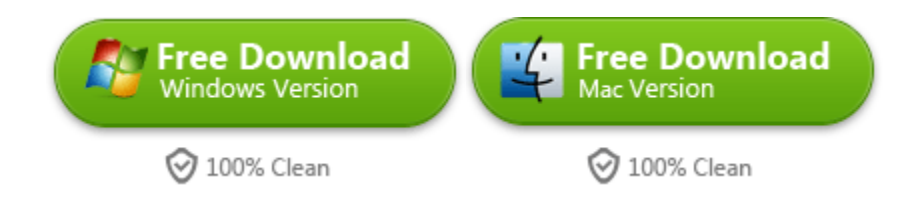

This pdf is generated upon https://www.imelfin.com/comment-convertir-un-kindle-en-pdf-gratuitement-avec-calibre.html, and the original author is imElfin.